## Upute za upis preko Studomata

## Upute o postupku prijave na predmete putem Studomata

- prijavljujete se na Studomat koristeći AAI@EduHr elektronički identitet
- ako u ISVU nedostaje neki od obveznih osobnih podataka, Studomat će tražiti da ih upišete
- odabirete izborne i/ili obvezne predmete
- odabir kolegija mora biti u skladu s pravilima o ECTS bodovnim kvotama navedenima na sučelju Studomata, odnosno u skladu s pravilima koja su navedena na <u>redovima</u> <u>predavanja koji su objavljeni na web stranici ili oglasnoj ploči pojedinog odjela</u>
- nakon odabira željenih predmeta provjerite vlastiti izbor i na kraju potvrdite upis kolegija

## Važne napomene:

- Kada jednom potvrdite i upišete odabrane kolegije više ne možete promijeniti odabir kolegija putem Studomata
- Za promjenu već odabranih i upisanih kolegija dužni ste se javiti u Tajništvo odjela gdje će vam obrisati upisani kolegij i ako želite dodati neki drugi umjesto obrisanog
- Za upis kolegija iz nastavničkih kompetencija iz <u>diferenciranog kurikuluma</u> potrebno je vidjeti koji se kolegiji nude preddiplomskoj, odnosno diplomskoj razini, a što je navedeno u redu predavanja kojeg možete vidjeti ovdje: <u>http://www.unizd.hr/Obrazovanje/Uredizastudije/Uredzapreddiplomskeidiplomskestu</u> <u>dije/tabid/117/language/hr-HR/Default.aspx</u>
- Kolegije iz nastavničkih kompetencija iz jezgrovnog kurikuluma dvopredmetni diplomski studenti nastavničkih smjerova upisuju prema A1 odnosno A2 studiju, a što je navedeno u redu predavanja kojeg možete vidjeti ovjde: <u>http://www.unizd.hr/Obrazovanje/Uredizastudije/Uredzapreddiplomskeidiplomskestu</u> <u>dije/tabid/117/language/hr-HR/Default.aspx</u>.
- Ako ima manje od 10 studenata upisanih na izborni predmet, taj predmet se neće izvoditi. Ako student u prvom tjednu nastave otkrije da se izborni predmet na kojeg se upisao ne izvodi, treba doći u Tajništvo odjela radi promjene predmeta.

## UPUTE ZA RAD NA STUDOMATU:

Prilikom upisa predmeta za ljetni semestar, student mora ispuniti određen broj ECTS za upis predmeta iz ljetnog semestra.

U prozoru "Upis godine Studiji smjerovi" prikazano je:

- Minimalni i maksimalni broj ECTS bodova koji student treba upisati u ljetnom semestru
- Trenutno upisana količina ECTS bodova u danom semestru (trenutno upisan broj bodova)

• Podatak o tome da li je moguće obaviti upis. Ukoliko nije zadovoljeno neko pravilo vezano uz upis, opcija Upiši svijetli crveno, a ukoliko su zadovoljena pravila za upis, opcija Upiši svijetli zeleno.

• Podatak o trenutno upisanoj nastavnoj godini uz način upisa

• Podatak o temelju financiranja i plaćanju za upisani studij/smjer

Za odabir predmeta za upis potrebno je odabrati opciju "Predmeti" koja omogućuje odabir predmeta koje će student u ljetnom semestru upisati. Nakon odabira opcije "Predmeti" prikazuje se prozor "Upis godine Studiji/smjerovi Obvezni/izborni" koji sadrži podatke o ponudi obveznih i izbornih predmeta koje student može/mora upisati u ljetnom semestru.

Nakon obavljanja upisa predmeta strelicom za nazad potrebno je iz prozora "Upis godine Studiji/smjerovi Obvezni/izborni" vratiti se na prozor "Upis godine Studiji/smjerovi" u kojem za upis ljetnog semestra treba odabrati opciju. Odabirom opcije prikazuje se prozor "Upis godine Pregled predmeta" prije upisa u kojem se prikazuju podaci o predmetima iz ljetnog semestra koje student upisuje. Za obavljanje upisa predmeta iz ljetnog semestra potrebno je odabrati opciju Upiši, nakon čega je obavljen upis ljetnog semestra i pojavljuje se obavijest o uspješno obavljenom upisu predmeta iz ljetnog semestra.